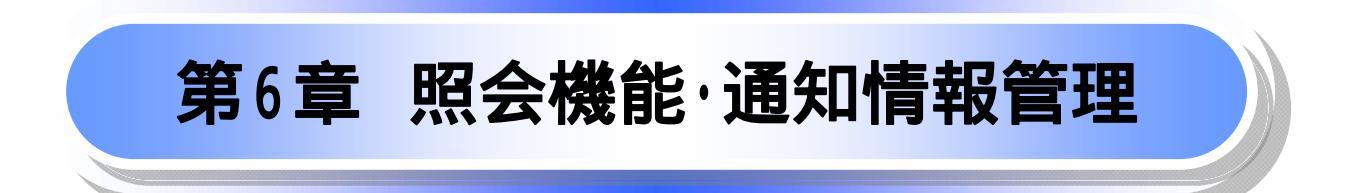

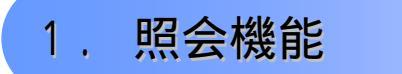

## 1-1 債権照会(開示)/簡易検索

- ✤ 概要
  - ✓ 発生請求を行った電子記録債権や保有している電子記録債権等の債権照会(開示)ができます。
  - ✓ 検索条件には、必須として決済口座情報と請求者区分(立場)を入力し、任意として支払期日を 入力して検索します。
  - ✓ さらに詳細な条件を指定する場合は、☞ 第6章1-2『債権照会(開示)/詳細検索』をご参照してください。
- ログイン後、トップ画面の債権情報照会タブをクリックしてください。
- 1.開示メニュー画面

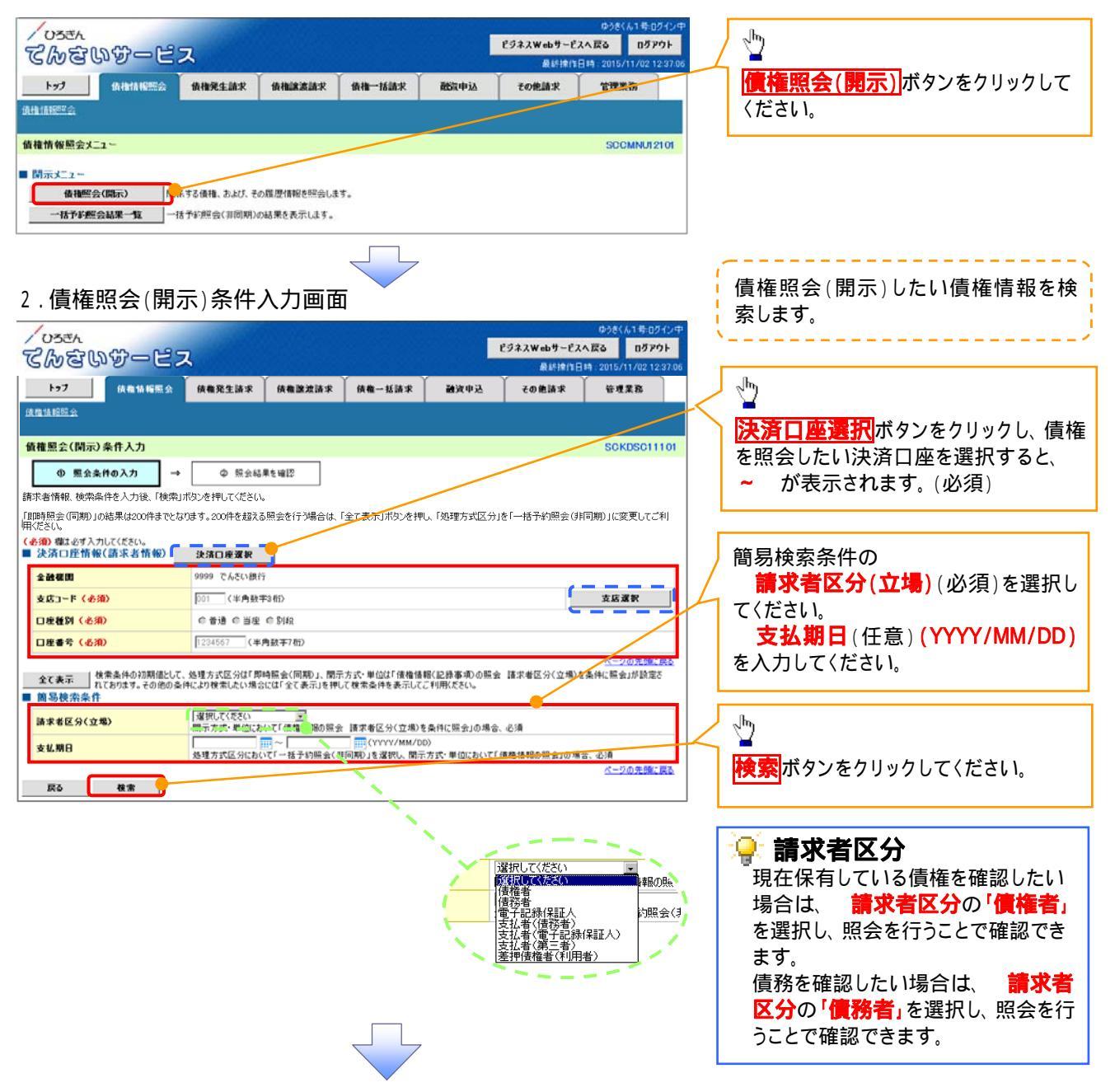

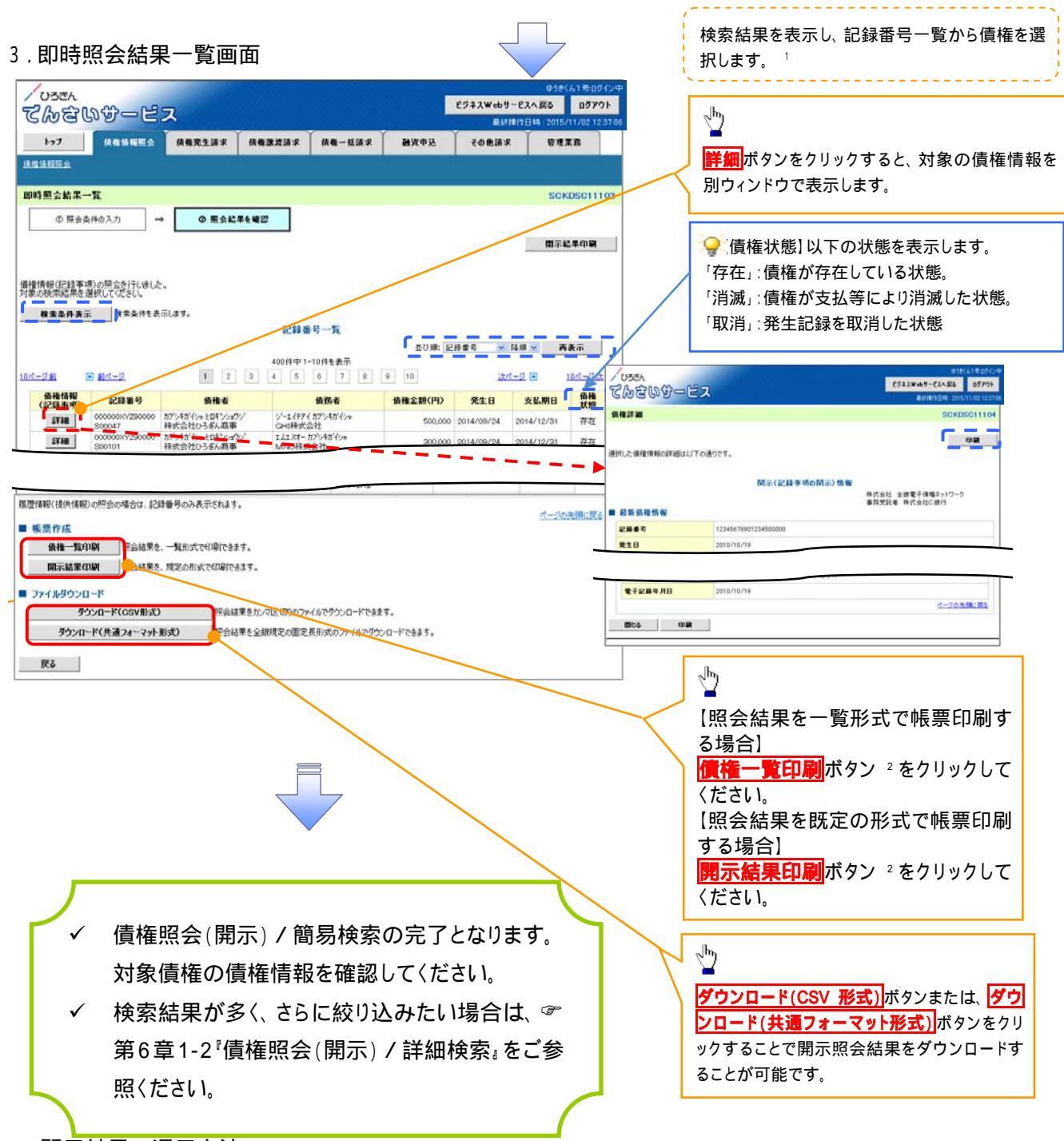

#### ·開示結果の還元方法

| 開示方式·単位       | 処理方式区分 | 還元方法                |
|---------------|--------|---------------------|
|               |        | 画面への出力              |
| /             | 即時照会   | PDF 形式での出力          |
| 间惟旧和(記述争項)の照云 | (同期)   | 共通フォーマット形式によるダウンロード |
|               |        | CSV 形式でのダウンロード      |

## ご注意事項

1:即時照会(同期)における開示可能上限件数は200件までとなります。開示可能上限件数を超過した 場合は、検索条件を変更して再検索を行っていただくか、一括予約照会を行ってください。 2:検索結果が0件の場合、債権一覧印刷および開示結果印刷ボタンは表示されません。

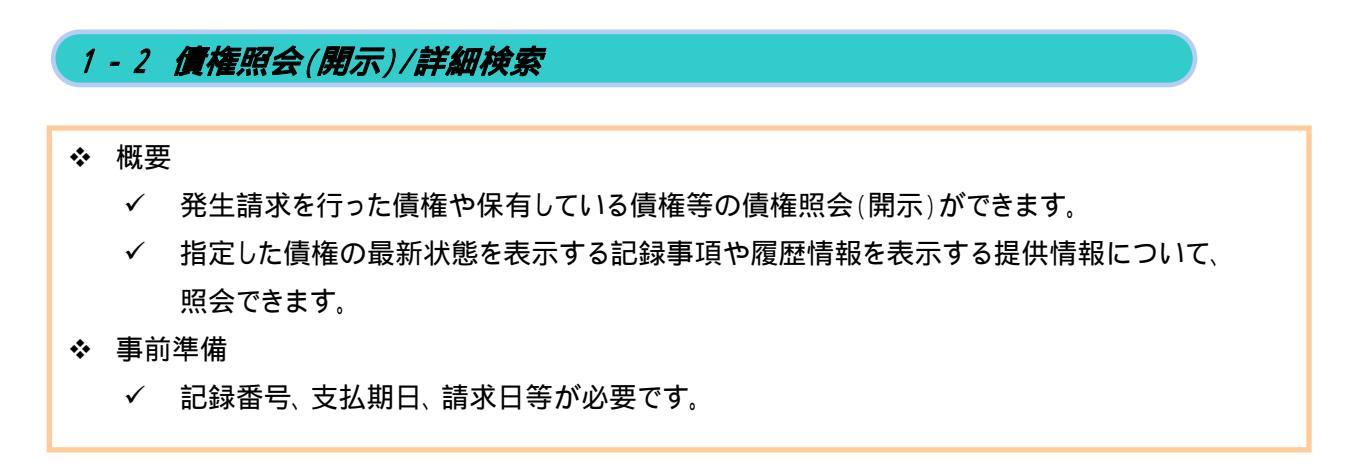

## ログイン後、トップ画面の債権情報照会タブをクリックしてください。

#### 1.開示メニュー画面

| / US#A<br>てんをいサービス                                                                                                   | ゆうぎん(お日毎ログイン中<br>ビジネスWebサービスへ戻る ログアウト<br>最終地体に日本: 2015/11/02/12/37.06 |
|----------------------------------------------------------------------------------------------------|-----------------------------------------------------------------------|
| ▶ 57 价格估计的252会 价格现金加求 价格运送加求 价格一场加求 而<br>价格值标252会                                                                    | aphia totala (開示)<br>(使権照会(開示))<br>ボタンをクリックして                         |
| 債権情報照会メニュー                                                                                                    | SOCMINUTZTOT                                                          |
| <ul> <li>■ 開示えニュー</li> <li>● 積極空く開示)</li> <li>● 請不する債権、および、その課題(情報を照会します。</li> <li>● 請予ず照合(目前期)の結果を表示します。</li> </ul> |                                                                       |

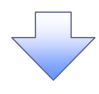

#### 2-1. 債権照会(開示)条件入力画面

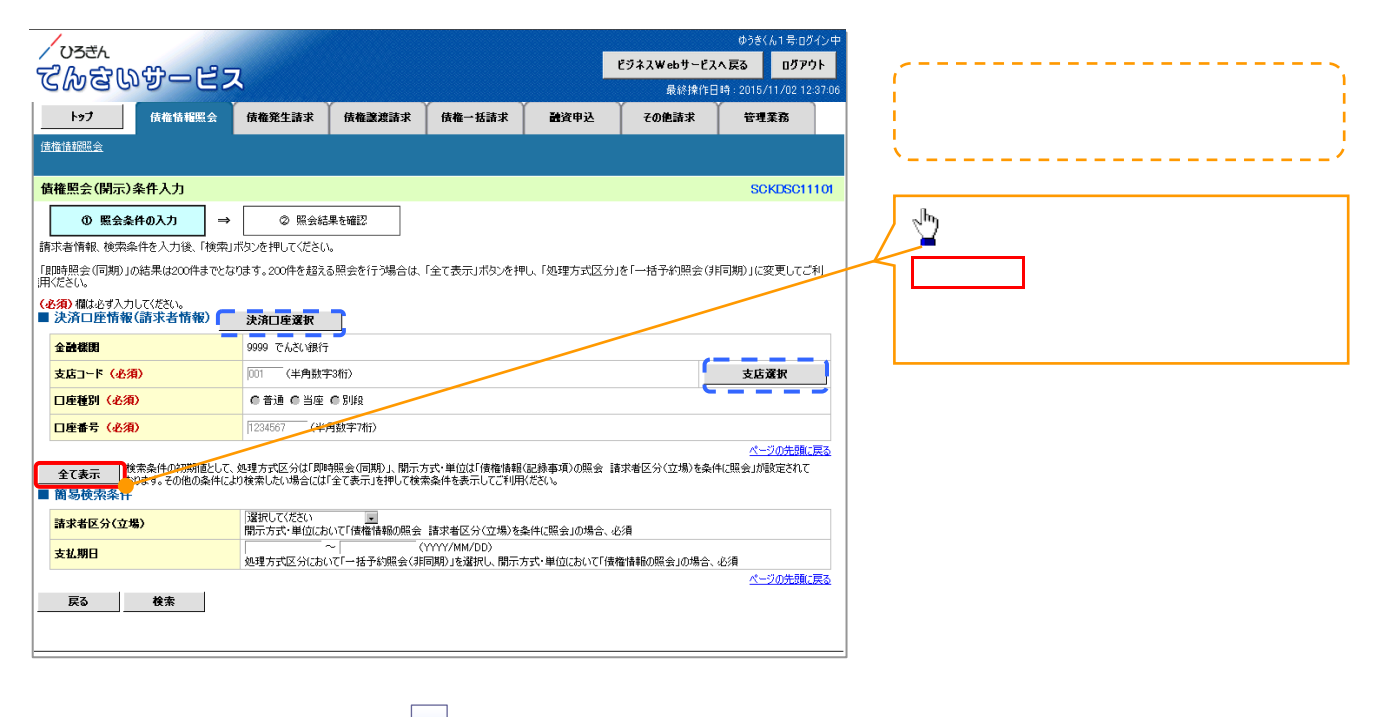

## 2-2. 債権照会(開示)条件入力画面

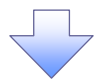

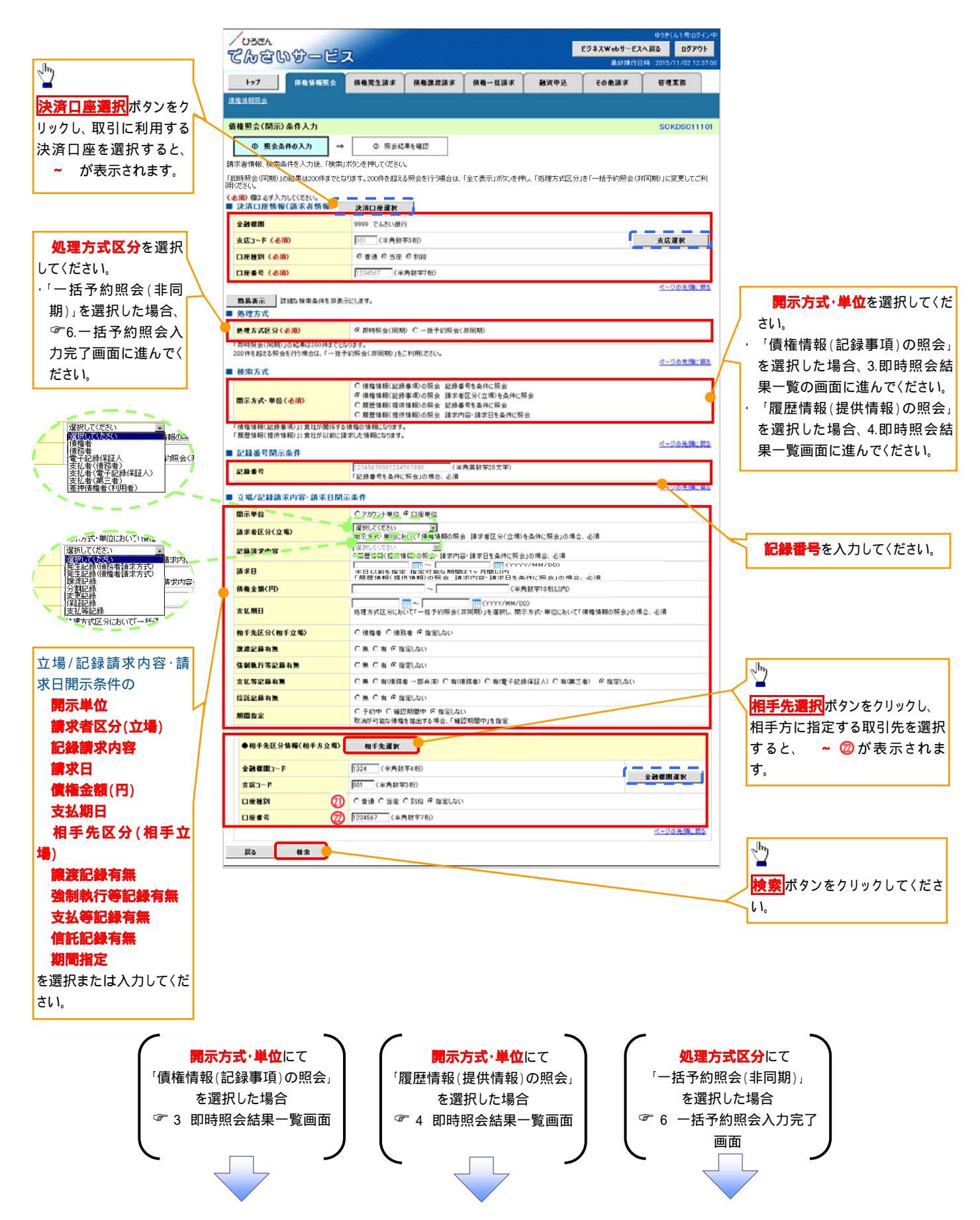

#### 入力項目一覧表

✤決済口座情報(請求者情報)

| ••• |    |       |         |          |                 |
|-----|----|-------|---------|----------|-----------------|
|     | No | 項目名   | 屬性(桁数)  | 必須<br>任意 | 内容·入力例          |
|     |    | 支店コード | 半角数字(3) | 必須       | 入力例 = 「012」     |
|     |    | 口座種別  | -       | 必須       | ラジオボタンで選択できます。  |
|     |    | 口座番号  | 半角数字(7) | 必須       | 入力例 = 「0123456」 |

#### 濠処理方式

| No | 項目名    | <b>属性</b> (桁数) | 必須<br>任意 | 内容·入力例         |
|----|--------|----------------|----------|----------------|
|    | 処理方式区分 | -              | 必須       | ラジオボタンで選択できます。 |

#### ₩検索方式

| No | 項目名     | 属性(桁数) | 必須<br>任意 | 内容·入力例         |
|----|---------|--------|----------|----------------|
|    | 開示方式·単位 | -      | 必須       | ラジオボタンで選択できます。 |

#### ♥記録番号開示条件

| No | 項目名  | 属性(桁数)    | 必須<br>任意 | 内容·入力例                                               |
|----|------|-----------|----------|------------------------------------------------------|
|    | 記録番号 | 半角英数字(20) | 1        | 入力例 = 「ABC34567890123456789」<br>英字については、大文字のみ入力可能です。 |

## 🖗 立場/記録請求内容·請求日開示条件

| No | 項目名             | 屬性(桁数)       | 必須<br>任意 | 内容·入力例                                                         |
|----|-----------------|--------------|----------|----------------------------------------------------------------|
|    | 開示単位            | -            | 1        | ラジオボタンで選択できます。                                                 |
|    | 請求者区分<br>(立場)   | -            | 1        | プルダウンで選択できます。                                                  |
|    | 記録請求内容          | -            | 1        | プルダウンで選択できます。                                                  |
|    | 請求日             | (YYYY/MM/DD) | 1        | 債権発生日から本日までの日付が指定できます。た<br>だし指定可能な期間は1ヶ月間以内です。                 |
|    | 債権金額(円)         | 半角数字(10)     | 1        | 1 円以上、99 億 9999 万 9999 円以下で、指定が可能で<br>す。<br>入力例 = 「1234567890」 |
|    | 支払期日            | (YYYY/MM/DD) | 1        | 入力例 = 「2012/05/06」                                             |
|    | 相手先区分<br>(相手立場) | -            | 1        | ラジオボタンで選択できます。                                                 |
|    | 譲渡記録有無          | -            | 1        | ラジオボタンで選択できます。                                                 |
|    | 強制執行等記録有<br>無   | -            | 1        | ラジオボタンで選択できます。                                                 |
|    | 支払等記録有無         | -            | 1        | ラジオボタンで選択できます。                                                 |
|    | 信託記録有無          | -            | 1        | ラジオボタンで選択できます。                                                 |
|    | 期間指定            | -            | 1        | ラジオボタンで選択できます。                                                 |
|    | 金融機関コード         | 半角数字(4)      | 1        | 入力例 = 「9876」                                                   |
|    | 支店コード           | 半角数字(3)      | 1        | 入力例 = 「987」                                                    |
| 21 | 口座種別            | -            | 1        | ラジオボタンで選択できます。                                                 |
| 22 | 口座番号            | 半角数字(7)      | 1        | 入力例 = 「9876543」                                                |

## ①ご注意事項

1 :検索条件の組み合わせにより、必須・任意・入力不可項目が異なります。 詳細は、 ☞ 『検索条件による入力項目表』をご参照〈ださい。

#### 検索条件による入力項目表

入力項目の区分は「処理方式区分」、「開示方式・単位」の入力内容により、入力パターンがわかれます。

#### 【債権情報(記録事項)の照会の場合】

【凡例】
 :条件項目
 : 任意入力項目
 : 必須入力項目
 - : 入力不可項目

|      |                              | 即時照会          | *(同期)    | 一括予約照会(非同期) |
|------|------------------------------|---------------|----------|-------------|
| No.  | <b>佰日名</b>                   | 債権情報(記録事項)の照会 | 債権情報(記釒  | 录事項)の照会     |
|      | 711                          | 記録番号を条件に照会    | 請求者区分(立) | 湯)を条件に照会    |
|      | 決済口座情報(請求者情報)                |               |          |             |
| 0    | 支店コード                        |               |          |             |
| 2    | 口座種別                         |               |          |             |
| 3 -  | 口座番号                         |               |          |             |
|      | 処理方式                         |               |          |             |
| শ্ৰ  | 処理方式区分                       |               |          |             |
|      | 検索方式                         |               |          |             |
| 6    | 開示方式・単位                      |               |          |             |
| ~    | 記録番号開示条件                     |               |          |             |
| 6    | 記録番号                         |               | -        | -           |
| ſ    | 立場/記録請求内容 ·請求日開示条件           |               |          |             |
| Ø    | 開示単位                         | -             |          |             |
| 8    | 請求者区分(立場)                    | -             |          |             |
| 9.   | 記録請求内容                       | -             | -        | -           |
| 10   | 請求日                          | -             | -        | -           |
| 1    | <b>債権金額</b> (円) <sup>1</sup> | -             |          |             |
| (12) | 支払期日                         | -             |          |             |
| 13   | 相手先区分(相手立場)                  | -             |          |             |
| 14   | 譲渡記録有無                       | -             |          |             |
| 15   | 強制執行等記録有無                    | -             |          |             |
| 16   | 支払等記録有無                      | -             |          |             |
| 10.  | 信託記録有無                       | -             |          |             |
| 18   | 期間指定                         | -             |          |             |
|      | 相手先区分情報(相手方立場)               |               |          |             |
| (19) | 金融機関コード                      | -             | 2        | 2           |
| 20   | 支店コード                        | -             | 2        | 2           |
| 21   | 口座種別                         | -             | 2        | 2           |
| 22   | 口座番号                         | -             | 2        | 2           |

#### 【履歴情報(提供情報)の照会の場合】

|          |                      | 即時照会          | (同期)    | 一括予約照会(非同期) |
|----------|----------------------|---------------|---------|-------------|
| No.      | <b> </b>             | 履歴情報(提供情報)の照会 | 履歴情報(提信 | 共情報)の照会     |
|          | 2211                 | 記録番号を条件に照会    | 請求内容 請求 | 日を条件に照会     |
|          | 決済口座情報(請求者情報)        |               |         |             |
| U.       | 支店コード                |               |         |             |
| 2        | 口座種別                 |               |         |             |
| 3        | 口座番号                 |               |         |             |
|          | 処理方式                 |               |         |             |
| 4        | 処理方式区分               |               |         |             |
|          | 検索方式                 |               |         |             |
| 5        | 開示方式 · 単位            |               |         |             |
| _        | 記録番号開示条件             |               |         |             |
| 6        | 記録番号                 |               | -       | -           |
| -        | 立場/記録請求内容·請求日開示条件    |               |         |             |
| Ø        | 開示単位                 | -             |         |             |
| 8        | 請求者区分(立場)            | -             | -       | -           |
| 9        | 記録請求内容               | -             |         |             |
| 10       | 請求日 1                | -             |         |             |
| 1        | 債権金額(円) <sup>1</sup> | -             | 3       | 3           |
| 12       | 支払期日 1               | -             | 3       | 3           |
| 13       | 相手先区分(相手立場)          | -             | -       | -           |
| 14       | 譲渡記録有無               | -             | -       | -           |
| (15)     | 強制執行等記録有無            | -             | -       | -           |
| 16       | 支払等記録有無              | -             | -       | -           |
| 17       | 信託記録有無               | -             | -       | -           |
| 18       | 期間指定                 | -             |         |             |
| <b>A</b> | 相手先区分情報(相手方立場)       |               |         |             |
| (B)      | 金融機関コード              | -             | -       | -           |
| 20       | 支店コード                | -             | -       | -           |
| 21       | 口座種別                 | -             | -       | -           |
| 2D       | 口座番号                 | -             | -       | -           |

## ①ご注意事項

- 1:必須入力項目の場合は、範囲の双方へ入力が必要です。任意入力項目の場合は、範囲の片方 のみの入力も可能です。
- 2:相手先区分(相手立場)を指定すると、入力可能となります。なお、いずれか1項目以上の入力が必須となります。
- 3:提供情報開示の場合、発生記録情報の開示を行う場合に限り、任意で支払期日と債権金額(円) を指定可能です。

## 【債権情報(記録事項)の照会の場合】

#### 3. 即時照会結果一覧画面

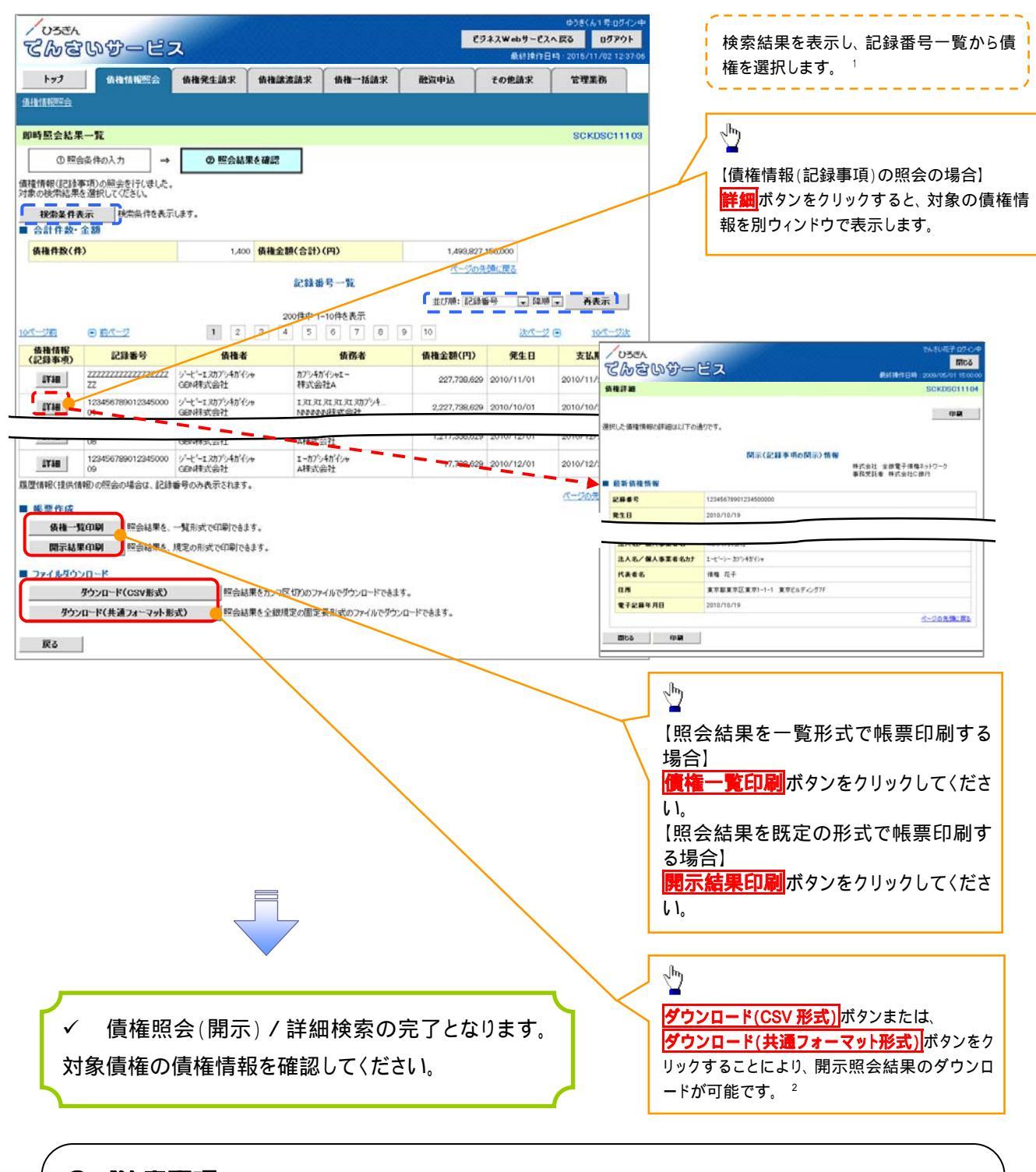

## ①ご注意事項

1:即時照会(同期)における開示可能上限件数は200件までとなります。開示可能上限件数を超 過した場合は、検索条件を変更して再検索を行っていただくか、一括予約照会を行ってください。 2:開示方式・単位項目の「債権情報(記録事項)の照会記録番号を条件に照会」、または「債権情 報(記録事項)の照会請求者区分(立場)を条件に照会」を選択した場合のみ、ダウンロード可能 です。

#### 【履歴情報(提供情報)の照会の場合】

#### 4. 即時照会結果一覧画面

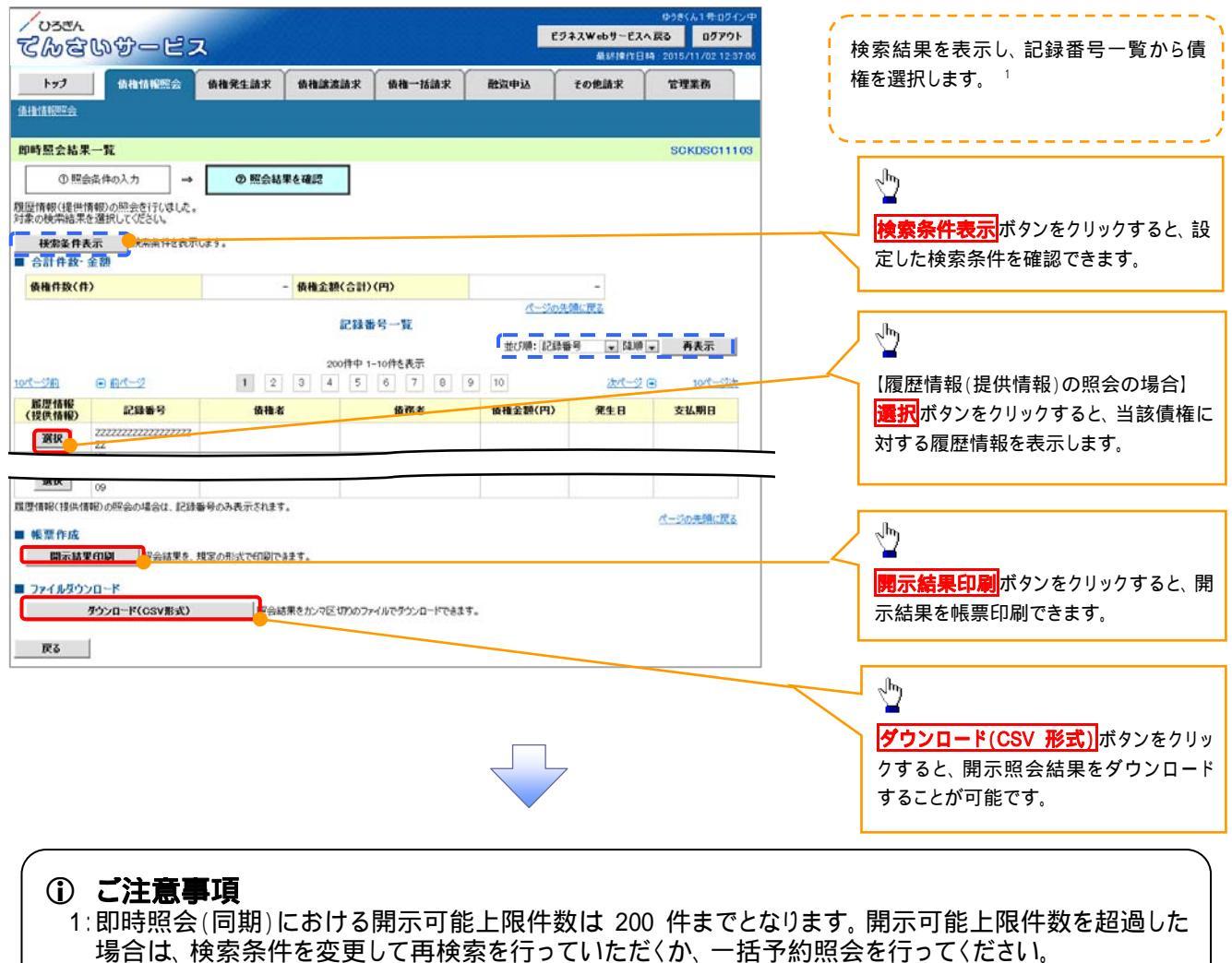

![](_page_9_Picture_1.jpeg)

5. 履歴情報(提供情報)一覧画面

![](_page_9_Picture_3.jpeg)

✓ 債権照会(開示) / 詳細検索の完了となります。対象債権の履歴情報を確認してください。

#### 禁開示結果の還元方法

| 開示方式·単位       | 処理方式区分          | 還元方法                                                          |
|---------------|-----------------|---------------------------------------------------------------|
| 債権情報(記録事項)の照会 | 即時照会<br>(同期)    | 画面への出力<br>PDF 形式での出力<br>共通フォーマット形式によるダウンロード<br>CSV 形式でのダウンロード |
|               | 一括予約照会<br>(非同期) | 共通フォーマット形式によるダウンロード<br>CSV 形式でのダウンロード                         |
| 履歴信報/担併信報\の昭今 | 即時照会<br>(同期)    | 画面への出力<br>PDF 形式での出力<br>CSV 形式でのダウンロード                        |
| 腹座间板(延伏间板)の照云 | 一括予約照会<br>(非同期) | CSV 形式でのダウンロード                                                |

【一括予約照会(非同期)の場合】

6. 一括予約照会入力完了画面

| CMER WY                                                                                             | -127                           | 2                                                                     |                |        |      | ビジネスWebサービス | へ戻る ログフ        | ウト   |
|----------------------------------------------------------------------------------------------------|--------------------------------|-----------------------------------------------------------------------|----------------|--------|------|-------------|----------------|------|
| 9109000                                                                                             |                                | <u> </u>                                                              | Y              | ()     | _    | 最終時1年日      | 時:2015/11/02 1 | 2:37 |
| 177 低格                                                                                              | 计计算机                           | 债権発生請求                                                                | 債権譲渡請求         | 債権一括請求 | 战争资格 | その他請求       | 管理業務           |      |
| A FA 1A 1855 🛳                                                                                      |                                |                                                                       |                |        |      |             |                |      |
| 一括予約照会入力完了                                                                                          | •                              |                                                                       |                |        |      |             | SCKDSCI        | 110  |
| <ul> <li>● 間示請求の実行</li> </ul>                                                                       | ī →                            | の 照会結                                                                 | 果を確認           |        |      |             |                |      |
| 」下の内容で照会請求が完<br>「果は、照会結果一覧から<br>日会件数により、結果が出る<br>日 結果情報                                             | 了しました。<br>観想してください。<br>まで時間がかか | ることがおります。                                                             |                |        |      |             |                |      |
| し下の内容で照会請求が完<br>業は、原会結果一覧から<br>含件数により、結果が出る<br>■ 結果情報<br>請求結果                                       | 了しました。<br>観想してください、<br>まで時間がかか | ることがあります。<br>受付完了                                                     |                |        |      |             |                |      |
| 1下の内容で開会請求が完<br>「果は、開会結果一覧から<br>空件数により、結果が出る<br>■ 結果情報<br>請求結果                                      | 了しました。<br>截辺してください<br>まで時間がかか  | ることがあります。<br>受付先7                                                     |                |        |      |             | ページの先開         | に戻   |
| 1下の内容で開会請求が完<br>果は、開会送集一覧から<br>空件数により、結果が出る<br>■ 結果情報<br>請求結果                                       | 了しました。<br>截認してください<br>まで時間がかか  | 。<br>ることがあります。<br>受付売?                                                |                |        |      |             | ページの先頭         | L R  |
|                                                                                                    | 了しました。<br>観想してください<br>まで時間がかか  | ることがあります。<br>受付光7<br>1000000001                                       |                |        |      |             | <u>ページの先親</u>  | (C   |
| 「To内留下照金額末が完<br>果は、現金結果一覧かられ<br>支持数により、最新出る       第二、第二、第二、第二、第二、第二、第二、第二、第二、第二、第二、第二、第二、第          | 了しました。<br>観想してください。<br>まで時間的かか | ることがあります。<br>実付ま7<br>1000000001<br>99999999988888                     | 887766         |        |      |             | ページの先開         | t y  |
| 下の内容で懸金様本が来<br>東は、肥完成果一覧から花<br>全件数により、結果が出る<br>■ 結果情報<br>■ 交付情報<br>■ 近付情報<br>■ 読求者名<br>依頼書名<br>高求日時 | 了しました。<br>観想してください。<br>まで時間的かか | ることがあります。<br>またけまて<br>1000000001<br>9999999998888<br>2012/05/19 14-55 | 887766<br>9-59 |        |      |             | <u>ページの先開</u>  |      |

| ●相手先区分情報(相手) | 方立場)    |          |
|--------------|---------|----------|
| 金融模測コード      | 1324    |          |
| 支店コード        | 001     |          |
| 口座種別         | 普通      |          |
| 口座番号         | 1234567 |          |
|              |         | ページの先頭に戻 |

![](_page_10_Picture_5.jpeg)

- ✓ 照会結果の確認は、請求結果通知の受信後、一括予約照会結果一覧画面から照会結果をファ イルでダウンロードしてください。手順については、<sup>☞</sup>『一括予約照会(非同期)結果を確認する 場合』をご参照ください。
- ✓ 開示(一括予約照会(非同期))の最新情報開示(抄本)による検索時、支払期日に指定可能な期間は1年となります。

#### 【一括予約照会(非同期)結果を確認する場合】

7.開示メニュー画面

| 「Oser<br>てんさいサービス                                                                                                  | ゆうきくん1 巻 ログイン中<br>ビジネスWebサービスへ戻る<br>最終操作日時:2015/11/02 12:37:06 | 1 <sup>h</sup>     |
|----------------------------------------------------------------------------------------------------|----------------------------------------------------------------|--------------------|
| トップ (抗微結膜腸会) 抗微発生請求 (抗微波請求 (抗微一括請求 融液中)                                                                            | 込 その他請求 管理業務                                                   | 一括予約照会結果一覧 ボタンをクリッ |
| 建生体经生业                                                                                                    |                                                                | クしてください。           |
| M示X=2-                                                                                                    | SCCMNU12101                                                    |                    |
| <ul> <li>関示メニュー<br/>(検査服金(間示)</li> <li>関係する後継、および、その服営等種を発金します。</li> <li>一括予約服金結果一覧</li> <li>・括予約服金結果一覧</li> </ul> |                                                                |                    |
|                                                                                                    |                                                                |                    |

#### 8.一括予約照会結果一覧画面

![](_page_11_Figure_2.jpeg)

## ①ご注意事項

1:「ダウンロード(共通フォーマット形式)」は、開示方式・単位項目について「債権情報(記録事項)の照 会、請求者区分(立場)を条件にした照会」を選択した場合のみ、ダウンロード可能です。 1-3 利用者情報照会

◆ 概要

✓ お客様が、ご自身の利用者情報を照会することができます。

ログイン後、トップ画面の管理業務タブをクリックしてください。

1.管理業務メニュー画面

| へいまた<br>てんをいずービス                                                                       | ゆうきくよ1年ログイン中<br><b>ビジネスWebサービスへ戻る</b><br>最終情作日時:2015/11/02 12:37.06 |        |
|----------------------------------------------------------------------------------------|---------------------------------------------------------------------|--------|
| トップ 債権情報照会 債権発生請求 債権譲渡請求 債権一括請求 融資申込<br>取引期原明会 接代期原明会 取引生奈理 批定許可確理 利用素情報明会 フード情報原理     | その他請求 管理業務                                                          |        |
| · · · · · · · · · · · · · · · · · · ·                                                  | SCCMNU12700                                                         |        |
| ■ 管理業務メニュー<br>〒7日暦 9年                                                                  | 利用者情報照然                                                             | マンをクリ・ |
|                                                                                        | ださい。                                                                |        |
| (1) (1) (1) (1) (1) (1) (1) (1) (1) (1)                                                |                                                                     |        |
| 利用者集報鑑会         沖着重積差点ます。           ユーザ舗報告理         ユーザ舗報の実更く更新く振動、及び、単位パスワードの実更若行います。 |                                                                     |        |
| 金潭鎮輻管理<br>企業情報の変更/報会を行います。                                                             |                                                                     |        |

![](_page_12_Picture_7.jpeg)

2.利用者情報照会メニュー画面

![](_page_12_Picture_9.jpeg)

#### 3.利用者情報検索画面

![](_page_13_Picture_2.jpeg)

- 1 4 取引履歷照会
- ❖ 概要
  - ✓ 過去の取引を照会することができます。
  - ✓ 当日を含めた過去 92 日間の範囲で照会することができます。
  - ✓ 一覧で照会できる件数の上限は、2,000件です。
- ログイン後、トップ画面の管理業務タブをクリックしてください。

1.管理業務メニュー画面

![](_page_14_Picture_8.jpeg)

![](_page_14_Picture_9.jpeg)

2.取引履歴照会メニュー画面

![](_page_14_Picture_11.jpeg)

![](_page_15_Figure_1.jpeg)

#### 3.取引履歴一覧画面

![](_page_15_Picture_3.jpeg)

![](_page_15_Picture_4.jpeg)

#### ✓ 取引履歴照会の完了となります。

## 入力項目一覧表

♦ 検索条件

| No | 項目名              | 属性(桁数)       | 必須<br>任意 | 内容·入力例                                                                                                    |
|----|------------------|--------------|----------|----------------------------------------------------------------------------------------------------|
|    | 取扱日              | (YYYY/MM/DD) | 任意       | 「抽出範囲」に「前回出力以降の通知を出力」を選択し<br>た場合のみ、任意となります。<br>当日を含めた過去 92 日間の範囲で指定可能となりま<br>す。<br>入力例 = 「2011/05/11」     |
|    | 記録番号             | 半角英数字(20)    | 任意       | 入力例 = 「DEF98765432109876543」<br>英字については大文字のみ入力可能です。                                                       |
|    | 請求番号             | 半角英数字(20)    | 任意       | 入力例 = 「DEF98765432109876543」<br>英字については大文字のみ入力可能です。                                                       |
|    | 依頼番号<br>(一括依頼番号) | 半角英数字(18)    | 任意       | 入力例=「GHI123456789012345」                                                                                  |
|    | 請求者 Ref.No.      | 半角英数字(40)    | 任意       | お客様とお取引先とで請求を管理するためのフリー入<br>力欄。注文書番号や請求書番号の入力が可能です。<br>英字については大文字のみ入力可能です。<br>記号については <u>()</u> のみ入力可能です。 |
|    | 業務名              | -            | 任意       | プルダウンにて選択できます。                                                                                            |
|    | I/F <b>種別</b>    | -            | 任意       | ラジオボタンにて選択できます。                                                                                           |
|    | 支店コード            | 半角数字(3)      | 任意       | 入力例 = 「012」                                                                                               |
|    | 支店名              | 全角文字(100)    | 任意       | 入力例 = 東京支店                                                                                                |
|    | 口座種別             | -            | 任意       | ラジオボタンにて選択できます。                                                                                           |
|    | 口座番号             | 半角数字(7)      | 任意       | 入力例 = 「0123456」                                                                                           |
|    | 担当者名             | 全半角文字(96)    | 任意       | 半角は96文字以内、全角の入力も可能で全角1文字は半角の2文字分となります。                                                                    |
|    | 承認者名             | 全半角文字(96)    | 任意       | 半角は96文字以内、全角の入力も可能で全角1文字<br>は半角の2文字分となります。                                                                |

## 1 5 操作履歷照会

- ✤ 概要
  - ✓ 過去の操作履歴について、照会することができます。
  - ✓ 当日を含めた過去 92 日間の範囲で、照会することができます。
  - ✓ 一覧で照会できる件数の上限は、2,000件です。
  - ✓ 操作履歴を、ファイル(CSV形式)でダウンロードすることができます。
  - ✓ 操作履歴照会権限を持つユーザは、全ユーザの操作履歴について照会することができます。 操作履歴照会権限を持たないユーザは、自分が行った操作の履歴のみを照会することができ ます。
- ログイン後、トップ画面の管理業務タブをクリックしてください。
- 1.管理業務メニュー画面

![](_page_17_Picture_10.jpeg)

![](_page_17_Picture_11.jpeg)

2.操作履歴照会メニュー画面

![](_page_17_Picture_13.jpeg)

![](_page_18_Figure_1.jpeg)

#### 3.企業操作履歴照会画面

![](_page_18_Figure_3.jpeg)

## 1 6 残高証明書発行予定の照会

- ✤ 概要
  - ✓ 翌日~1カ月先の間に基準日を迎える残高証明書が存在する場合、利用者が残高証明書発行 予定の照会を行います。
  - ✓ 残高証明書発行予定の照会は利用者情報照会の業務権限を持つユーザが行うことが可能です。
- ✤ 事前準備
  - ✓ 四半期末など定例的な残高証明書発行を希望する場合は、金融機関窓口を通じて、予め発行の基準日、および送付先の申請が必要となります。
- トップ画面の発行予定を確認ボタンをクリックしてください。
  - 1.トップ画面

![](_page_19_Picture_9.jpeg)

## ①ご注意事項

残高証明書発行予定では、口座権限を保有する口座の属するアカウントおよび口座の情報 に基づき、残高証明書発行予定を表示します。

ただし、口座情報には、照会時点で有効なアカウント配下の口座のうち、適用開始日時が 最も古い1件のみを表示します。

明細を確認して、基準日や住所が誤っていた場合、金融機関窓口に変更申請をしてください。 なお、利用者変更で記録住所変更の予約を行っている場合、基準日時点で有効な記録住所 を表示します。

# 2. 通知情報管理

#### ◆ 概要

✓ でんさいネットからの通知情報の詳細内容が確認できます。

# ▶ ログイン後、トップ画面の通知情報一覧ボタンをクリックしてください。

1.トップ画面

| Inani                                                                                                    |                       |             | ゆうきくん1号 ログインサ             |                    |
|----------------------------------------------------------------------------------------------------|-----------------------|-------------|---------------------------|--------------------|
|                                                                                                    | (                     | ビジネスWebサービス | ヘ戻る ログアウト                 | 通知を以下の順に表示します。     |
| CNGURDEX                                                                                                    |                       | 最終情報        | 314 : 2015/11/02 12:37:00 |                    |
| トップ 債権情報照会 債権発生請求 債権譲渡請求 債権                                                                                                    | 杨請求 融資申込              | その他請求       | 管理業務                      |                    |
|                                                                                                    |                       |             |                           | (通知ごとに重要度を表示します。)  |
|                                                                                                    |                       |             |                           | デ安内口時(降順)          |
| rs2                                                                                                    |                       |             | SCCTOP11100               |                    |
|                                                                                                    |                       |             |                           | ↓ ·通知管理畨号(降順)      |
| ログインアカウント情報<br>は、そうりょうのあ。                                                                                                    |                       |             |                           |                    |
| でんさい花子 植                                                                                                    |                       | 前回ご利用日      | 185                       | \/ \/              |
| nanikovciczna zo p                                                                                                    |                       | 2009/04/3   | 0 13:15:02                |                    |
| ■ でんさい銀行からのお知らせ                                                                                                    |                       |             |                           |                    |
| システム更改について                                                                                                    |                       |             |                           |                    |
| 平成21年5月22日より、リニューアルいたします。                                                                                                    |                       |             |                           |                    |
|                                                                                                    |                       |             |                           |                    |
|                                                                                                    |                       |             |                           |                    |
| 101 FILSO G15/10/17 0/19/0                                                                                                    |                       |             |                           |                    |
| - COMPARING ME SUCCESSION                                                                                                    |                       |             |                           |                    |
| 残雨に四月春の発行日が近付いています。基準日、迭付先に肥りがないかご確認ください。                                                                                             |                       |             |                           |                    |
| 発行予定を確認                                                                                                    |                       |             |                           |                    |
| ■ お取引のご案内(通知情報)                                                                                                    |                       |             |                           |                    |
| 本日飯登録依頼を行った一括記録請求の飯登録について、承認依頼が未実施の飯登録がごさ<br>仮登録依頼の結果通知をご確認法、承認依頼、または飯登録の削除を行ってください。                                                  | います。                  |             |                           |                    |
| 未読の通知は合計10件です。                                                                                                    | * 1                   |             |                           |                    |
| 口各種記錄請求の受取(発生·取消等)(關考る通知件数 — 3件                                                                                                    |                       |             |                           |                    |
| □ 醸画の形取引に関する通知件数 - 1件<br>□ 期日支払に関する通知件数 - 1件(重要度の高い通知が1件含まれています。)                                                                     |                       |             |                           |                    |
| □ 管理業務に関する通知件数 - 2件<br>口 3の色の重要な通知件数 - 2件                                                                                             |                       |             |                           | ിന                 |
|                                                                                                    |                       |             |                           |                    |
| 通知情報一覧                                                                                                    |                       |             |                           |                    |
| ■ 未完了取引                                                                                                    |                       |             |                           | 上記以外の通知内容を確認する場合   |
| 現在の未元了取りは合計1件です。<br>「 通知時も取りは他 - 1月(単明明時 - 1月)単明明1円り - 5歳)                                                                            | 资即转去数                 |             |                           | は 通知情報一覧ボタンをクリックして |
|                                                                                                    | ##00000 ML<br>美丽1.中→町 |             |                           |                    |
| □承認仮容疑時を取引件数 - 0件(網際問紙 - 0件)                                                                                                    | 承認特約一個                |             |                           | <1251。             |
| 直近14日間の承諾仮登録待ちの期限切れ・無効※ - 0件(未完了に含まず)                                                                                                 | Ale Charles           |             |                           |                    |
| ■ 未承諾分の取引状況                                                                                                    |                       |             |                           |                    |
| *承認の取引は合計の件です。                                                                                                    |                       |             |                           |                    |
| □ 承諾仮登録待ち取引件数 - 0件(期限間近 - 0件)<br>直近14日間の重要(仮設録信ちの期限(1),無効※ - 0件(未承認に会まず)                                                              |                       |             |                           |                    |
| □ 承諾承認待ち取引件数 - 0件(期限間近 - 0件、期限切れ - 0件)                                                                                                |                       |             |                           |                    |
| □ 承諾差異し取引件数 - 0件(期間間近 - 0件、期間切れ - 0件)                                                                                                 |                       |             |                           |                    |
|                                                                                                    |                       |             |                           |                    |
| ※直近14日間で、みなし苦節等により、刺酸切れらしくは無効になった東端板全線待ちの件数です。                                                                                        |                       |             |                           |                    |
| 決重近14日間で、みない否認率により、実際切れらいは無効はなど未能使変換時ちの件数です。<br>なお、実際切れ、無効となっと承諾反変量待ちは、承諾特ち一覧より目動で利用されます。                                             |                       |             |                           |                    |
| <ul> <li>無重近4日間で、みなご高原率にとい、刺激の内もしな無差が広々と未能施室建始やの件数です。</li> <li>なお、刺激のれ、無効になど承諾価室維持ちは、承諾持ち一覧より自動で削除されます。</li> <li>承認未承認状況一覧</li> </ul> |                       |             |                           |                    |

![](_page_22_Picture_1.jpeg)

通知情報一覧画面

![](_page_22_Picture_3.jpeg)

## ①ご注意事項

通知情報一覧画面における最大表示件数は1,000件までとなります。 ご案内日時から92日間経過したもの は表示されません。また検索した結果が1,000件を超えた場合も表示されません。

# 😵 ヒント

通知情報における「通知の種類(概要)」の分類と、分類する際の考え方について、以下に示します。

#### ◄「通知の種類(概要)」の分類と考え方

| 項番 | 「通知の種類(概要)」の<br>分類              | 考え方                                             |
|----|---------------------------------|-------------------------------------------------|
| 4  | 各種記録請求の依頼結                      | 発生記録や譲渡記録等、自身が請求者として取引を行った際の通知は当分               |
|    | 果に関する通知                         | 類とする。                                           |
| 2  | 各種記録請求の受取<br>(発生・取消等)に関す<br>る通知 | 発生記録や譲渡記録等、自身が被請求者として取引結果を受領する際の通<br>知は当分類とする。  |
| 3  | 融資のお取引に関する<br>通知                | 融資申込や審査(謝絶)に関する通知は当分類とする。                       |
| 4  | 期日支払に関する通知                      | 債務者宛ての決済予定通知は当分類とする。                            |
| 5  | 管理業務に関する通知                      | 企業ユーザ管理、企業情報管理等、企業の管理業務に関する通知は当分類<br>とする。       |
| 6  | その他の重要な通知                       | 支払不能(利害関係人宛)、強制執行、記録の訂正・回復といった異例な通<br>知は当分類とする。 |

(参考 支払期日と決済)

✤ 概要

✓ 支払期日の2営業日前に通知する決済予定情報通知を、通知情報一覧から確認できます。

✤ 事前準備

✓ 支払期日の前日までに、決済資金を決済口座にご入金いただく必要があります。

通知情報(「重要度」の判断基準)

#### 🗣 ヒント

通知情報における「重要度」の判断基準を以下に示します。

◆「重要度」の判断基準

| 78.44      | 「重要度」の  | 音雨中     |     |  |  |
|------------|---------|---------|-----|--|--|
| <b>坝</b> 留 | 定例 / 異例 | 後続事務の有無 | 里女伎 |  |  |
| 1          | 異例      |         | 高   |  |  |
| 2          | 定例      | 有       | 中   |  |  |
| 3          | 定例      | 無       | なし  |  |  |

定例 / 異例

- (a) 定例
  - ・ 日々計画的に作業を実施することが想定されるもの
  - ・ 日々計画的ではなく、比較的頻度は少ないが、通常の手続きの中で取り扱いが想定されるもの
- (b) 異例
  - ・ 想定外のイベントにかかる通知
  - ・ 通常の手続きの中での取り扱いが困難で、異例作業が想定されるもの

後続事務の有無

「判断基準 = 異例」の場合は、必ず後続事務が発生する想定のため、「判断基準 = 定例」の場合のみ 後続事務の有無で重要度を細分化する。

- (a) 有
  - ・ 通知情報の内容を確認の上、他画面への遷移や、後続事務が想定されるもの
- (b) 無
  - ・ 後続事務がなく、内容を確認するのみの通知

# 通知の種類(概要)を表示し、未既読管理を利用する場合

▶ ログイン後、トップ画面の通知情報一覧ボタンをクリックしてください。

1. トップ画面

|     | いろきん                   |                             |                                                                                                    |                     |             |            |             | ゆうきくん1号ログイン中 |   |          |          |           |              |                |
|-----|------------------------|-----------------------------|----------------------------------------------------------------------------------------------------|---------------------|-------------|------------|-------------|--------------|---|----------|----------|-----------|--------------|----------------|
| 2   | ද්රාස්ග                | サービ                         | 2                                                                                                    |                     |             |            | ビジネスWebサービス | へ戻る ログアウト    |   |          |          |           |              |                |
|     | het                    | (A INVALUENCA               | C232.05 世 0272/97      C232.05 世 0272/97      C232.05      C232.05      C |                     |             |            |             |              |   |          |          |           |              |                |
| i i | 177                    | DETRINTSCALZS               | BUIRSCELAN                                                                                                    | DR11600.20101-F     | DETH JOHN-A | REJIC+7-25 | CONSAILAR   | E-4196379    | ļ |          |          |           |              |                |
|     |                        |                             |                                                                                                    |                     |             |            |             |              |   |          |          |           |              |                |
| ٢   | דר                     |                             |                                                                                                    |                     |             |            |             | SCCTOP11100  |   |          |          |           |              |                |
|     | ログインアカウント              | 情報                          |                                                                                                    |                     |             |            |             |              | ļ |          |          |           |              |                |
| 1   | 株式会社大空商事<br>でんさい花子 様   | N .                         |                                                                                                    |                     |             |            | 荷回ご利用日      | <b>Б</b>     | ļ |          |          |           |              |                |
| _   | nanako@oozora.co       | ojo                         |                                                                                                    |                     |             |            | 2009/04/30  | 13 15:02     |   |          |          |           |              |                |
| •   | でんさい銀行から               | 5のお知らせ                      |                                                                                                    |                     |             |            |             |              |   |          |          |           |              |                |
|     | Tatter Pro Res         |                             |                                                                                                    |                     |             |            |             |              |   |          |          |           |              |                |
|     | 平成21年5月22              | 日よう、 リニューア ルらいと             | します。                                                                                                    |                     |             |            |             |              |   |          |          |           |              |                |
|     |                        |                             |                                                                                                    |                     |             |            |             |              |   |          |          |           |              |                |
|     | NEX FIED & AN          | そうしてのご思わ                    |                                                                                                    |                     | _           |            |             |              |   |          |          |           |              |                |
|     | otas trallat ave       | 14 JULEAU #11               |                                                                                                    | 劇いだたいねご確認くだ         | άιλ.        |            |             |              |   |          |          |           |              |                |
|     | 720418E-776F0776       |                             | • 2019 D • 32117 CIUS                                                                                                    | KON-SOND REPOND     | 2016        |            |             |              |   |          |          |           |              |                |
|     | 20177-20               |                             |                                                                                                    |                     |             |            |             |              |   |          |          |           |              |                |
| -   | 本日仮登録依頼の               | 行った一括記録請求                   | の仮登録について、承                                                                                                    | 記俗額が未実施の部           | 2登録がございます。  |            |             |              |   |          |          |           |              |                |
|     | 販登録依頼の結果<br>未読の通知は合計   | 通知をご確認後、本<br>10件です。重要度の利    | 記紙頼、または仮会判<br>い通知が含まれてい。                                                                                                    | 」の削除を行ってください<br>ます。 | uho         |            |             |              |   | <u> </u> |          |           |              |                |
|     | 口 各種記録請求の<br>口 各種記録請求の | り依頼結果(1関する通<br>1)受取(発生・取消等) | 知件数 - 2件<br>に関する通知件数 -                                                                                                    | aft                 |             |            |             |              |   | - J. M   |          |           |              |                |
|     | □ 融資のお取引に<br>□ 期日支払に関す | 関する通知件数 - 1<br>「る通知件数 - 1件  | (†                                                                                                    |                     |             |            |             |              |   | <b>⊢</b> | <b>₩</b> | <b>⊢</b>  | <sup></sup>  | ¥              |
|     | ロ管理業務に関す<br>ロその他の重要な   | る通知件数 - 0件<br>通知件数 - 3件     |                                                                                                    |                     |             |            |             |              |   | 通知内      | 通知内容を確   | 通知内容を確認する | 通知内容を確認する場合は | 通知内容を確認する場合は通知 |
|     | 通知情報一                  | 55                          |                                                                                                    |                     |             |            |             |              |   |          | - ビボタンを  |           |              |                |
|     |                        | <u> </u>                    |                                                                                                    |                     |             |            |             |              |   |          |          |           |              |                |